## **Career Scholarship Account**

## Acceder a la Aplicación

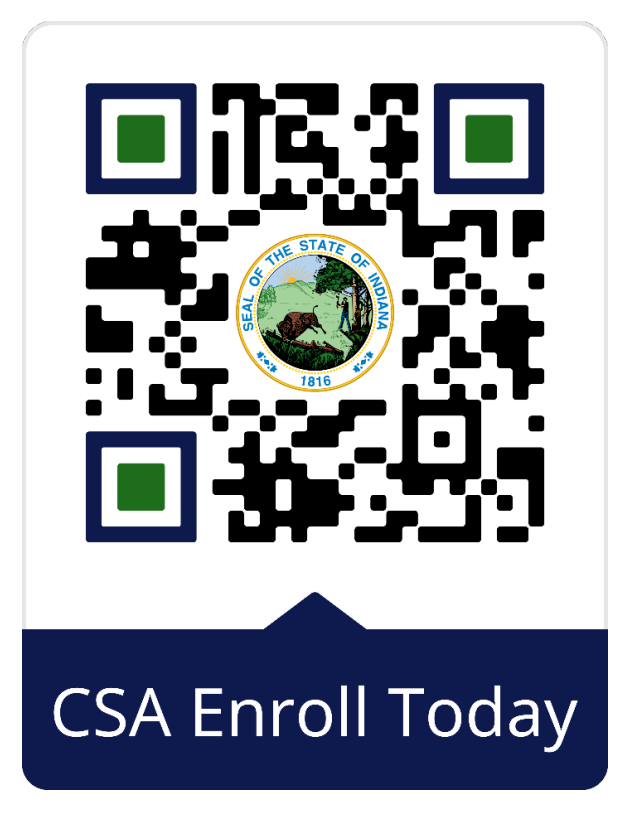

## **Primeros Pasos**

- Crear la cuenta de Access Indiana
- Hacer click sobre Padre o Estudiante Emancipado
- Agregar al nuevo estudiante y subir certificado de nacimiento

## Empezar la aplicación

- 1. Seleccione Career Scholarship Account
- 2. Seleccione al estudiante al que ha agregado
- 3. Seleccione proveedor de CSA
  - a. Si aplicable, rellene empleador
- 4. Verifique datos de contacto
- 5. Establezca parentesco
- 6. Seleccione escuela secundaria y nivel de curso (año escolar 2024-2025)
- 7. Firme el acuerdo de padre (se necesita nombre y apellido)
- 8. Entregue la aplicación